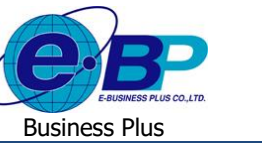

**User Manual** 

# <u>บทที่ 4</u> การสมัครงานและบันทึกข้อมูลส่วนตัวผู้สมัครงาน (การใช้งานส่วนของผู้สมัครงาน)

ระบบE-Recruit โดยกรณีของฝ่ายผู้สนใจผู้ที่ต้องการสมักรงาน จะมีช่องทางการเข้าถึงหน้าเว็บสำหรับสมักรงานได้ผ่านทาง สื่อและช่องทางต่าง ๆ บนโซเซียลมีเดีย ทั้งนี้ ในสื่อต่างๆเหล่านั้น สามารถที่จะมี Link เข้าสู่หน้าเว็บสำหรับสมักรงานเข้าทำงานใน บริษัทฯ ได้ ซึ่ง ในส่วนของ Link เข้าหน้าเว็บนี้เองก็เป็นส่วนที่สามารถนำไปวางไว้ยังเว็บไซต์จัดหางานเพื่อให้เกิดการเก็บสถิติได้ด้วย ว่าผู้สมักรงานเข้ามายังหน้าเว็บครั้งแรกผ่าน Link ที่มาจากเว็บไซต์จัดหางานเว็บไซต์โดด้วย

# การสมัครสมาชิกในหน้าเว็บ

เป็นการเข้าสู่เว็บไซต์สมัครงานโดยตัวผู้สนใจหรือบุคคลภายนอกที่สนใจด้องการสมัครงานของบริษัท โดยจะคำเนินการ เข้าสู่หน้าเว็บผ่าน Link ของบริษัท ซึ่งในขั้นตอนแรกจะเข้าสู่ระบบในสถานะ Guest ซึ่งจะยังไม่สามารถสมัครงานได้จนกว่าจะบันทึก สมัครสมาชิกก่อน จึงจะสามารถลงข้อมูลสมัครงานได้

## วิธีการบันทึกข้อมูล

| 😑 E-Recruit                                                                                                    |                     |                    |                                                                                                    |                              | 6 1                | ร.ศ. 2562 - 15 : 22 : 09    |
|----------------------------------------------------------------------------------------------------|---------------------|--------------------|----------------------------------------------------------------------------------------------------|------------------------------|--------------------|-----------------------------|
| <b>A</b>                                                                                                    | ตำแหน่งงานที่เ      | ปีดรับ             |                                                                                                    |                              |                    | ☆ > สำแหน่งงานที่เปิดรับ    |
| ญ้ไข้งานทั่วไป<br>"ไม่เป็นสมาชิก                                                                                                    | ประเภทงานหลั        | ัก ทั้งหมด         | <ul> <li>ประเทพงานปลบ ทั้งหมด</li> </ul>                                                                                                    |                              |                    | เหา                         |
|                                                                                                    | สนใจ                | สาแหน่งงาน         | รายละเอียด / คุณสมบัติ                                                                                                    | อัตรา / เงินเดือน            | สมัครงาน           | วันที่รับเปิดรับสมัคร       |
| <ul> <li>เขาสูเฉบบ</li> <li>เขาสูเฉบบ</li> <li>เขาสุเขาสุเขาสุเขาสุเขาสุเขาสุเขาสุเขาสุ</li></ul> | 9                   | Web Programmer     | หน้าที่และความรับผิดชอบ<br>1) POSITIONROLE.POSR_CREATEDBY<br>คณะขับเชื่<br>1) POSITIONDETAILPOSITIONDETAIL                                                                                                    | 1 อัตรา / 20000              | ສນັກຣ              | 09/09/2562                  |
|                                                                                                    | G                   | HRM Support        | หก้าที่และความรับผิดชอบ<br>1) ปีเมื่อของการแบบ และผิดของอนในสูกค้าทั่งในและนอกสถานที่ ไปด้าบรีกษา,<br>ทรสอบไปแทน<br>คณะสมได้<br>1) เพราะบบคณู้จอายุไม่เกิน 35 ปี วุฒิการศึกษาปริญญาตรี สาขาดสมคิวแต่งร์,<br>วิขายสามตร์ผลมศิมตร์, เพราะโปลยีสามแบบร, คณะสินเตอร์ธุกิจหรือสาขาที่เกียรข้อง<br>มีที่เรามาการที่เมาเชี่ว่าไปโดยคลามสามา และปร | 5 อัตรา / ตามโครงสร้างบริษัท | สมัคร              | 01/10/2562                  |
|                                                                                                    | 9                   | Test1234           | หน้าที่และความรับผิดชอบ<br>1) test<br>คุณสมบัติ                                                                                                    | 3 ฮัตรา / 15000 - 25000      | র্ম্যান্ড          | 27/11/2562                  |
|                                                                                                    | รายการที่ 1 ถึง 3 จ | ากทั้งหมด 3 รายการ |                                                                                                    |                              |                    |                             |
|                                                                                                    |                     |                    |                                                                                                    |                              |                    |                             |
|                                                                                                    | © 2019 BusinessPlu  | s.co.th            |                                                                                                    | Admin                        | istrator contact : | chutipon@businessplus.co.th |

ง้ำหน้าเว็บผ่าน Link ของบริษัท → คลิกปุ่ม ลงทะเบียน

## หน้าจอ การสมัครสมาชิก

เข้าหน้าจอการสมัครสมาชิก จะมีเมนูหลักที่ผู้สมัครต้องกรอกข้อมูลทั้งสิ้นจำนวน 6 หน้าจอหลักได้แก่ หน้าจอ ข้อมูล ผู้สมัคร, ข้อมูลสมัครงาน, ประวัติการศึกษา, ทักษะและความสามารถ, เอกสารสมัครงาน, ครอบครัวและคู่สมรส

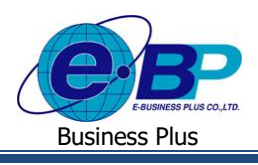

ส้อขอส่วน

## User Manual

| 国<br>หน้าหลักผู้สมัคร |                |                  |               | B              | 27 พ.ย. 2562 9:17:02 |
|-----------------------|----------------|------------------|---------------|----------------|----------------------|
| ข้อมูลผู้สมัคร        | ข้อมูลสมัครงาน | ประวัติการศึกษา, | ทักษะและความส | เอกสารสมัครงาน | ครอบครัวและคู่ส      |

#### การกรอกรายละเอียดในหน้าจอ ข้อมูลผู้สมัคร

| 134P                                |                  |                            |
|-------------------------------------|------------------|----------------------------|
| <sup>®</sup> ซาย <sup>11</sup> หญิง |                  |                            |
| ค่าน่าหน้า                          | ชื่อ             | สกุล                       |
| Select                              | -                |                            |
| Prefix                              | First name       | Last name                  |
| Select                              | -                |                            |
| เลขนัดรประจำตัวประชาชน              |                  |                            |
| R-000-0000-00-R                     |                  |                            |
| ว้นหมดอายุ                          | ออกให้ ณ         | วันเกิด (วัน / เดือน / ปี) |
| าว/ดด/ปปปป                          |                  | วว/ดด/ปปปป                 |
| เบอร์บ้าน                           | เนอร์มือถือ      |                            |
| 02                                  |                  |                            |
| อัฒล์                               |                  |                            |
| your@email.com ตรวจสอบ              | 1                |                            |
|                                     |                  |                            |
| and and a                           |                  |                            |
| สถานภาพสมรส                         |                  |                            |
| โสด สมรส หม้าย หย่าร้าง             |                  |                            |
| ฏมีล่าเนา (จังหวัด)                 | เชื้อชาติ        | สญชาติ                     |
| distan.                             | entities and the | 1010700                    |
| P 1214 I                            | Splart           | Salact                     |
|                                     | Select.          | Select                     |
| ส่วนสูง / ชม.                       | น่าหนัก / กก.    |                            |
|                                     |                  |                            |
| ที่อมู่ปัจจุบัน                     |                  |                            |
| เลขที่                              | หมู่บ้าน/อาคาร   | หมู่ที่                    |
|                                     |                  |                            |
| ถนน                                 | จงหวด            | อาเดอ/เซต                  |
|                                     | 7616LT           | Nothing selected           |
| ต่านล/แขวง                          | รทัสไปรษณีย์     |                            |
| Nothing selected                    | - 10000          |                            |
|                                     |                  |                            |
| ถึดไป ยกเล็ก                        |                  |                            |

## ขั้นตอนการบันทึก

- หลังจากกรอกข้อมูล เลขบัตรประชาชนและอีเมล์ เรียบร้อยแล้ว จะต้องกดปุ่ม ตรวจสอบเพื่อตรวจสอบความถูกต้องของ
   อีเมล์และเลขที่บัตรประชาชนว่าถูกใช้งานไปหรือยัง ซึ่งหากไม่ทำการกดปุ่มตรวจสอบจะไม่สามารถกด Nextไปยัง
   หน้าต่างถัดไปได้
- ในการกรอกข้อมูล รายการที่เป็นแถบหรือช่องข้อความสีแดงคือรายการที่ระบบบังคับให้ต้องระบุ หากระบุข้อมูล ครบถ้วนแล้วให้กดปุ่ม Next เพื่อทำรายการในหน้าจอหลักหน้าต่อไป

| 192.168.6.100 บอกว่า |      |
|----------------------|------|
| โปรดตรวจสอบ Email !! |      |
|                      | ตกลง |
|                      |      |

#### ร**ูปภาพตัวอย่าง** กรณีไม่ได้กดปุ่มตรวจสอบ เลขที่บัตรประชาชน และอีเมล์

| EBP_2103001_UM.docx | Revised 4 : 05/04/22      | บทที่ 4 รับสมัครงานและข้อมูลส่วนตัว 1 - 2 |
|---------------------|---------------------------|-------------------------------------------|
| Date: 06/04/2022    | E-Business Plus Co., Ltd. | @Copyright Version 4:2016                 |

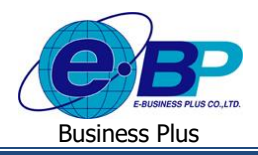

โปรดระบุข้อมูล

\_

## User Manual

| อีเมล                  |                                              |                                                         |
|------------------------|----------------------------------------------|---------------------------------------------------------|
| your@email.com         | ตรวจสอบ                                      | 🗙 Email นี้ไม่สามารถใช้งานได้ หรือถูกใช้งานแล้ว         |
| -<br>โปรดระบุอีเมล     |                                              | -                                                       |
|                        | <b>รูปภาพตัวอย่าง</b> การตรวจสอบอึเมล์ที่สาร | มารถใช้งานได้                                           |
| เลขบัตรประจำตัวประชาชน |                                              |                                                         |
|                        | 0512321                                      | 🗶 เอขบัตรประชาชน นี้ไม่สามารถใช้งานได้ หรือถูกใช้งานแล้ |

#### รูปภาพตัวอย่างการตรวจสอบเลขที่บัตรประชาชนที่สามารถใช้งานได้

| อิเมล<br>kansinee@businessplus.co.th | ตรวจสอบ 🗢 Email นี้สามารถใช้งานได้                        |
|--------------------------------------|-----------------------------------------------------------|
|                                      | <b>ไภาพตัวอย่าง</b> การตรวจสอบอีเมล์ที่ไม่สามารถใช้งานได้ |
| เลขบัตรประจำตัวประชาชน               | ศรวจสอบ ⊘ิเลขบัตรประชาชน นี้สามารถใช้งานได้               |

รูปภาพตัวอย่างการตรวจสอบเลขที่บัตรประชาชนที่ไม่สามารถใช้งานได้

การกรอกรายละเอียดข้อมูลในหน้าจอ ข้อมูลสมัครงาน

#### หลังจากบันทึกข้อมูลเรียบร้อยแล้วให้กดปุ่ม Nextเพื่อคำเนินการ Saveข้อมูล และบันทึกรายการในหน้าจอถัดไป

| ข้อมูลเข้าสู่ระบบ       |                         |   |            |
|-------------------------|-------------------------|---|------------|
| Username                |                         |   |            |
|                         | ตรวจสอบ                 |   |            |
| Password                |                         |   |            |
|                         |                         |   |            |
| Password (Re)           |                         |   |            |
|                         |                         |   |            |
|                         |                         |   |            |
| ข้อมูลเพิ่มเกิม         |                         |   |            |
| เงินเดือนที่ต้องการ     | วันที่สามารถเริ่มงานได้ |   | แหล่งที่มา |
|                         | วว/ดด/ปปปป              | Ē | Select     |
| ประเภทงานที่ต้องการ     |                         |   |            |
| ประจำ                   |                         |   |            |
| รายวัน                  |                         |   |            |
| Part-time               |                         |   |            |
| Freelanre               |                         |   |            |
| ่ Freelance<br>□ ฝึกงาน |                         |   |            |
| ่ Freelance<br>□ ฝึกงาน |                         |   |            |

Revised 4 : 05/04/22 E-Business Plus Co., Ltd. บทที่ 4 รับสมัครงานและข้อมูลส่วนตัว 1 - 3

@Copyright Version 4:2016

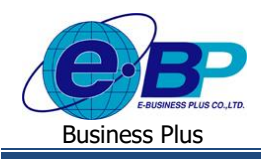

## User Manual

#### คำอธิบาย

| - | Username                | คือ ชื่อผู้ใช้งานที่ ผู้สมัครต้องการใช้ในการ Login เข้าระบบ                      |
|---|-------------------------|----------------------------------------------------------------------------------|
| - | Password                | คือ รหัสผ่านที่ผู้สมัครจะใช้ในการเข้าสู่ระบบตามชื่อ username ที่จะเข้าหน้าเวป    |
| - | Password (Re)           | คือการระบุยืนยันรหัสผ่านของผู้สมัครเพื่อเข้าสู่หน้าเว็ปไซต์                      |
| - | เงินเดือนที่ต้องการ     | คือ การระบุจำนวนเงินเดือนที่ผู้สมัครต้องการ                                      |
| - | วันที่สามารถเริ่มงานได้ | คือ การระบุข้อมูลวันที่จะเริ่มงานได้ ในรูปแบบ dd/mm/yyyy เช่น 01/01/2563 เป็นต้น |
| - | แหล่งที่มา              | คือ เป็นการระบุว่าเคยได้ยินหรือทราบเกี่ยวกับบริษัทฯจากแหล่งที่มาใด               |
| - | ประเภทงานที่ต้องการ     | คือ การระบุประเภทงานที่ผู้สมัครต้องการจะสมัครทำงานกับบริษัทฯ                     |
|   |                         |                                                                                  |

#### การกรอกรายละเอียดข้อมูลในหน้าจอประวัติการศึกษา, การทำงาน

| + ເໜື່ມ | + เช่น ประวัติการศึกษา                          |                                         |                       |                                |                   |                      |         |                   |                     |                |
|---------|-------------------------------------------------|-----------------------------------------|-----------------------|--------------------------------|-------------------|----------------------|---------|-------------------|---------------------|----------------|
|         | สำคัม                                           | าะคับค                                  | ารศึกษา               | สื่อสคาบัน                     | ปีเก็ร์ม          | ปีที่จม              | ระยะกลา | สาขาริชา          | าฒ์ที่ได้รับ        | เครดเฉลี่ย     |
|         |                                                 | No matching records found               |                       |                                |                   |                      |         |                   |                     |                |
|         |                                                 |                                         |                       |                                |                   |                      |         |                   |                     |                |
| + เพิ่ม | + เช่ม ่ประวัศีการปราน (เริ่มงสำคับจากปัจจุบัน) |                                         |                       |                                |                   |                      |         |                   |                     |                |
|         | สำคัม                                           | าันที่เริ่มฝางาน                        | า้นที่ออกจากงาน       | ระมะกลา ซื้อ                   | อมริเดีศ สายแหน่ง | งานที่รับผิดร        | iau     | เงินเคือน สายสฤห์ | ลาออก ชื่อเข้านน้าง | าน เมอร์คิดต่อ |
|         |                                                 |                                         |                       |                                | No ma             | atching records four | d       |                   |                     |                |
|         |                                                 |                                         |                       |                                |                   |                      |         |                   |                     |                |
| + เพื่อ | ประวัติการฝึด                                   | าอบรม                                   |                       |                                |                   |                      |         |                   |                     |                |
|         | สำคัม                                           | ปีที่อนรม                               | ระยะกลา               | <u>สื่อแล้คสูคร</u> สื่อสถาบัน |                   |                      |         |                   |                     |                |
|         |                                                 |                                         |                       |                                | No ma             | atching records four | d       |                   |                     |                |
|         |                                                 |                                         |                       |                                |                   |                      |         |                   |                     |                |
| + เพื่อ | โครงการ/หล                                      | มาน/เค็มรดินิยม/เค็ม                    | เต๋ประวัติและประสบการ | ณ์ก้านอื่นๆ                    |                   |                      |         |                   |                     |                |
|         | สำคับ                                           | น ปีที่ทำ/ได้รับ ซื่อเก็าข้อ รามละเจ็มด |                       |                                |                   |                      |         |                   |                     |                |
|         |                                                 |                                         |                       |                                | No ma             | atching records four | d       |                   |                     |                |
|         |                                                 |                                         |                       |                                |                   |                      |         |                   |                     |                |
|         | ก้ดไป                                           |                                         |                       |                                |                   |                      |         |                   |                     |                |

## <u>ขั้นตอนการบันทึก</u>

- ผู้สมักรงานสามารถกดปุ่ม NEW เพื่อเพิ่มรายการในแต่ละหัวข้อ โดยจะมีรายละเอียดของแต่ละหัวข้อแสดงขึ้นมาให้ กรอกข้อมูลลงไป
- หลังจากบันทึกข้อมูลครบถ้วนแล้วสามารถกดปุ่ม Next เพื่อไปยังหน้าจอหลักต่อไป หรือกดที่หัวข้อรายการด้านบนเพื่อ ไปยังหน้าจอรายการที่ต้องการกรอกข้อมูล

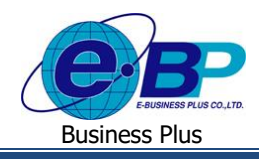

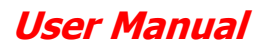

#### การกรอกรายละเอียดข้อมูลในหน้าจอทักษะและความสามารถ

| หน้าหลักผู้สมัคร                          |                |                           |                    |                |                    |
|-------------------------------------------|----------------|---------------------------|--------------------|----------------|--------------------|
| ข้อมูลผู้สมัคร                            | ข้อมูลสมัครงาน | ประวัติการศึกษา, การทำงาน | ทักษะและความสามารถ | เอกสารสมัครงาน | ครอบครัวและคู่สมรส |
| ดาามคนัดด้านกาษา                          |                |                           |                    |                |                    |
|                                           | ୍ୟୁତ           | อ่าน                      | เขียน              |                |                    |
| ภาษาไทย                                   | เด้มาก -       | ด้มาก -                   | ด้มาก -            |                |                    |
| ภาษาอังกฤษ                                | ด้มาก 🔻        | ด้มาก *                   | ดีมาก -            |                |                    |
| ดาามสามารถและดาามอ่านาญเขิเสษ             |                |                           |                    |                |                    |
| คอมพิวเตอร์ (Hardware)                    |                |                           |                    |                |                    |
| Type to add a tag                         |                |                           |                    |                |                    |
| คอมพิวเตอร์ (Software)                    |                |                           |                    |                |                    |
| Type to add a tag                         |                |                           |                    |                |                    |
| อื่นๆ                                     |                |                           |                    |                |                    |
| Type to add a tag                         |                |                           |                    |                |                    |
| พิมพ์ดัดภาษาไทย                           | ค่า/ต่อนาที    | พิมพ์ดัดภาษาอังกฤษ        | ค่า/ต่อนาที        |                |                    |
|                                           |                |                           |                    |                |                    |
| ดาามสามารถในการขับชื่                     |                |                           |                    |                |                    |
| 🗌 รณะแต่ 🗌 รถาร์ตรมานแมเต่ 🗌 รถฟอร์คลิฟฟ์ |                |                           |                    |                |                    |
| ศาสตร์นด้า                                |                |                           |                    |                |                    |
| 🗌 รถมนต์ 🗌 รถจักรมานยนต์ 🗌 รถบรรทุ        | n              |                           |                    |                |                    |

## การกรอกรายละเอียดข้อมูลในเอกสารสมัครงาน

ในหน้ารายการเอกสารสมัครงาน สามารถทำการกคปุ่ม Add files เพื่อแนบไฟล์ภาพเข้าไป โดย User ผู้มีสิทธิ สามารถ มองเห็นอกสารที่ผู้สมัครแนบมา

| <u>รูปค่าม</u>             | + เพิ่ม ไฟล์ | ขั้นตอนการบันทึก                                                          |
|----------------------------|--------------|---------------------------------------------------------------------------|
| ส่านานัตรประชาชน           | + เพิ่ม ไฟล์ | - ในการแนบไฟล์ ไม่จำเป็นต้องแนบไฟล์รายการทุกรายการ ระบบจะ                 |
| ส่านาหะเบียนบ้าน           | + เพิ่ม ไฟล์ | Save ข้อมูลทุกครั้งที่มีการ Add files ลงไป                                |
| ส่วนาทะเบียนสมรส           | + เพื่ม ไฟล์ | - เมื่อ Add files ที่ต้องการเรียบร้อยแล้ว ให้กดปุ่ม Next เพื่อไปยังหน้าจอ |
| แล้กฐานการฝางาน            | + เพื่ม ไฟล์ | หัวข้อรายการต่อไป                                                         |
| นลักฐานการเกณฑ์หนาร        | + เพื่ม ไฟล์ |                                                                           |
| แผนที่บ้านปัจจุบัน         | + เพื่ม ไฟล์ |                                                                           |
| ใบรับรองแพหย์              | + เพิ่ม ไฟส์ |                                                                           |
| ส่านนาลัคฐานการศึกษา       | + เช้ม ไฟล์  |                                                                           |
| สำเนาบัตรประกันสังคม       | + เช้ม ไฟล์  |                                                                           |
| เอกสารรับรองเงินส้ำประกัน  | + เพิ่ม ไฟล์ |                                                                           |
| เอกสารรับรองบุคคลศ้ำประกัน | + เพิ่ม ไฟล์ |                                                                           |
| กัดไป                      |              |                                                                           |
|                            |              |                                                                           |

 $EBP\_2103001\_UM.docx$ 

x Revised 4 : 05/04/22 U E-Business Plus Co., Ltd.

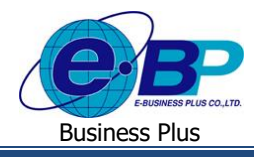

## User Manual

#### การกรอกรายละเอียดข้อมูลในครอบครัวและคู่สมรส

| ครอบคร้าผู้สุข | มัดร                                        |                        |       |       |     |                           |  |                       |
|----------------|---------------------------------------------|------------------------|-------|-------|-----|---------------------------|--|-----------------------|
| ซื่อนัดา       |                                             |                        |       | อาชีพ |     |                           |  |                       |
| ซื่อมารดา      |                                             |                        |       | อาชีพ |     |                           |  |                       |
|                | บันทัก                                      | ยกเลื                  | โก    |       |     |                           |  |                       |
| + เพิ่ม ชื่อ   | อที่น้องร่ามเมือา:                          | มารถา (ไม่รามผู้สมัคร) |       |       |     |                           |  |                       |
|                | สำคับ                                       | ชื่อ                   |       | สกุล  | ind | อาซ์พ                     |  | สถานที่ฝางาน          |
|                |                                             |                        |       |       |     | No matching records found |  |                       |
|                |                                             |                        |       |       |     |                           |  |                       |
| + เพื่ม นุค    | + เช่ม นุคดออ้างอิง (ที่ไม่ไช่ดนในตรอบตร้า) |                        |       |       |     |                           |  |                       |
|                | สำคับ                                       | ชื่อ                   | রান্ন | อาซ์พ |     | เมอร์ติดต่อ               |  | เคี่ยาข้องคับผู้สมัดร |
|                |                                             |                        |       |       |     | No matching records found |  |                       |
|                |                                             |                        |       |       |     |                           |  |                       |
|                |                                             |                        |       |       |     |                           |  |                       |

# 

- ทำการระบุกรอบกรัวผู้สมักร ในส่วนของชื่อและอาชีพของบิดา/มารดา จึงจะกดปุ่ม Save ได้
- หลังจากกดปุ่ม Save แล้ว จึงสามารถกดปุ่ม New สำหรับเพิ่มเติมข้อมูลพี่น้อง / บุคคลอ้างอิง ต่อไป

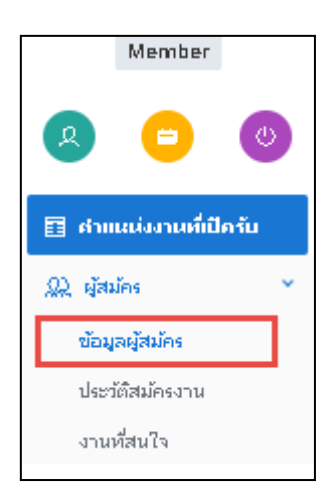

หมายเหตุ : กรณีที่ผู้สมัครต้องการแก้ไขหรืออัพเดทรายละเอียดข้อมูลส่วนตัวอีกครั้งเมื่อมีการเข้าสู่ ระบบใหม่ สามารถเข้าถึงได้จาก หน้าจอ ผู้สมัคร **→ข้อมูลผู้สมัคร** 

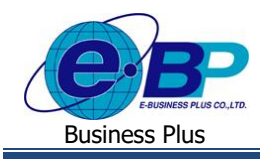

# การสมัครงานในตำแหน่งที่เปิดรับ

หลังจากที่ผู้สมัคร ได้สมัคร Username และ Password พร้อมทั้งกรอกข้อมูลส่วนบุคคลครบถ้วนเรียบร้อยแล้วจะ สามารถเข้าหน้าจอหลักคือหน้าจอ ตำแหน่งงานที่เปิดรับ เพื่อดำเนินการตรวจสอบตำแหน่งงานที่สนใจและต้องการสมัคร โดยจะมีขั้นตอนดังนี้

#### วิธีการบันทึกข้อมูล

▶ เข้าหน้าเว็บผ่าน Link ของบริษัท →เลือกเมนู ดำแหน่งงานที่เปิดรับ

ระบบจะแสดงตำแหน่งงานทั้งหมดที่มีการเปิดรับสมักรงาน ผู้สมักรสามารถดูรายละเอียดตำแหน่งงานที่เปิดรับสมักร อัตราที่เปิดรับ/เงินเดือน และวันที่เปิดรับสมักร

| รายกลาม                          | ด้านหน่งงานที่เปิดรับ |       |                |                                                                                                    |                   |          |                       |
|----------------------------------|-----------------------|-------|----------------|----------------------------------------------------------------------------------------------------|-------------------|----------|-----------------------|
| กานผลินิย์ มากสุริวงศ์<br>Member | ประเภทงาา             | เหลัก | ทั้งหมด        | <ul> <li>dicumentales descent</li> </ul>                                                                                                    |                   | Sec      | arch                  |
|                                  | สนใจ                  | สาดับ | สำแหน่งงาน     | รายละเอียด                                                                                                    | อัตรา / เงินเดือน | สมัครงาน | วันที่รับเปิดรับสมัคร |
|                                  | •                     | 1     | Web Programmer | 1) POSITIONROLE POSR_CREATEDBY                                                                                                    | 1 อัตรา / 20000   | ដង័តទ    | 09/09/2562            |
| 🖽 สำแหน่งงานที่เปิดรับ           |                       | 2     | HRM Support    | มติสระบวรระบบ และมีลองหนึ่งสุดค้าที่หันและนอกสถานที่ ให้ค่าบริกษา, พดสอบไปขณาม<br>5 ลียวา / สามโดงสร้างเทิษัท                                                          |                   | ដររ័កទ   | 01/10/2562            |
| 🙊 ų́atžies 🔹 >                   | •                     | 3     | Sale Payroll   | มติดขณาวหรามและมีกอบหมรามงาน HRM ให้ดูกด้างถึงและนอกสถานที่ ให้ดำมักอากูกด้างพลสอบโปสมกณุ จัดกำและปลีบลเมติดอ่อยหลอกสาร และสี่อการสอนต่างๆ 3 อัดรา / ตามโดรงสร้ายปรัชท |                   | สมัคร    | 01/11/2562            |
|                                  | $\heartsuit$          | 4     | Sale           | าหลอบ 3 อ้อกา / ตามโคงอย่างปริษัท                                                                                                    |                   | สมัคร    | 01/11/2562            |
|                                  | $\heartsuit$          | 5     | Test1234       | est 3 ãwn / 15000 - 25000                                                                                                    |                   | สมัคร    | 27/11/2562            |

# ขั้นตอนการบันทึก

- ผู้สมัครงานสนใจตำแหน่งงานที่เปิครับ สามารถกดปุ่มรูป 🔽 เพื่อ Save ตำแหน่งงานที่สนใจไว้สำหรับการ ตรวจสอบ และตัดสินใจสมัครงานในตำแหน่งนั้น ๆ ในครั้งต่อไป
- รายการที่สนใจจะถูกบันทึกให้ผู้สมัครงานสามารถกลับมาตรวจสอบได้อีกครั้งที่ หน้าจอ ผู้สมัคร → งานที่สนใจ
- ผู้สมัครสามารถยกเลิกรายการงานที่สนใจ โดยการกดปุ่มรูป ของครั้งให้กลับเป็นสีขาว จะเป็นการยกเลิกรายการ ตำแหน่งงานที่สนใจแล้วนี้ออกไป

| 📰 ตำแหน่งงานที่เปิดรับ |      |       |            |            |                              |          |                       |
|------------------------|------|-------|------------|------------|------------------------------|----------|-----------------------|
| 💭 ผู้สมัคร             |      | ~     |            |            |                              |          |                       |
| ข้อมูลผู้สมัคร         | สนใจ | สำดับ | สำแหน่งงาน | รายละเอียด | อัตรา / เงินเดือน            | สมัครงาน | วันที่รับเปิดรับสมัคร |
| ประวัติสมัครงาน        | ٠    | 1     | Sale       | 1) ทดสอบ   | 3 อัตรา / ตามโครงสร้างบริษัท | สมัคร    | 01/11/2562            |
| งานที่สนใจ             |      |       |            |            |                              |          |                       |

ตัวอย่าง หน้าจองานที่สนใจ

| EBP_2103001_UM.docx | Revised 4 : 05/04/22      | บทที่ 4 รับสมัครงานและข้อมูลส่วนตัว 1 - 7 |
|---------------------|---------------------------|-------------------------------------------|
| Date: 06/04/2022    | E-Business Plus Co., Ltd. | @Copyright Version 4:2016                 |

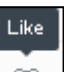

Like

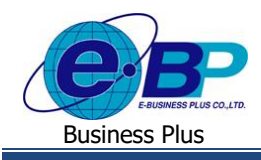

#### ขั้นตอนการสมัครงานของผู้สมัคร จะดำเนินการ ได้ผ่านหน้าจอ

## ▶ ตำแหน่งงานที่เปิดรับ → กดปุ่ม สมัคร บนตำแหน่งงานที่ต้องการ

| ประเภทงานห   | ลัก ทั้ | มหมด              | <ul> <li>ประเภทงานย่อย ทั้งหมด</li> </ul>                                                                                                    | •                                |          |                       |
|--------------|---------|-------------------|----------------------------------------------------------------------------------------------------|----------------------------------|----------|-----------------------|
| สนใจ         | ลำดับ   | ดำแหน่งงาน        | รายละเอียด                                                                                                    | อัตรา / เงินเดือน                | สมัครงาน | วันที่รับเปิดรับสมัคร |
| $\heartsuit$ | 1       | Web<br>Programmer | 1) POSITIONROLE.POSR_CREATEDBY                                                                                                    | 1 อัตรา / 20000                  | สมัคร    | 09/09/2562            |
| $\heartsuit$ | 2       | HRM<br>Support    | 1) รับผิดชอบวางระบบ และฝึกอบรมให้ลูกค้าทั้งในและนอกสถานที่ ให้คำ<br>ปรึกษา , ทดสอบโปรแกรม                                                                          | 5 อัตรา / ตาม<br>โครงสร้างบริษัท | สมัคร    | 01/10/2562            |
| $\heartsuit$ | 3       | Sale Payroll      | 1) รับผิดชอบวางระบบและฝึกอบรมระบบงาน HRM ให้ลูกค้าทั้งในและนอก<br>สถานที่,ให้คำบริกษาลูกค้า,ทดสอบโปรแกรม,จัดท่าและปรับปรุง คู่มีออบรม<br>เอกสาร และสื่อการสอนต่างๆ | 3 อัตรา / ตาม<br>โครงสร้างปริษัท | สมัคร    | 01/11/2562            |
| •            | 4       | Sale              | 1) ทดสอบ                                                                                                    | 3 อัตรา / ตาม<br>โครงสร้างปริษัท | สมัคร    | 01/11/2562            |

หลังจากกดปุ่ม สมัคร ระบบจะมีหน้าจอแจ้งเตือนให้ระบุ ช่วงเวลาให้ติดต่อกลับ โดยมีรายการมาตรฐานให้ผู้สมัคร สามารถเลือกรายการได้ตามภาพด้านล่างนี้

| ยืนยันการสมัครงาน     |                                                  | ×  |
|-----------------------|--------------------------------------------------|----|
| ສ່ານລອງໃນຫຼືອອຊ່ວດລັບ | <ul> <li>ๆดัดออกเวอา</li> </ul>                  |    |
|                       | ได้ตลอดเวลา                                      |    |
|                       | ช่วงเช้า (9:00-11:59)                            | e  |
|                       | ช่วงเที่ยง (12:00-12:59)                         | 2  |
| 4 Sale 1)             | ช่วงเป็น (16:00-17:59)<br>ช่วงเป็น (16:00-17:59) | โค |
| zwo                   | ช่วงค่ำ (18:00-20:59)                            |    |

หลังจากบันทึกสมัครงานเรียบร้อยแล้ว ผู้สมัครสามารถติดตามผลการสมัครงานที่ได้ทำรายการไว้ที่หน้าจอ ผู้สมัคร
 ประวัติสมัครงาน

| สำดับ | สำแหน่งงาน     | ประเภทงาน                                            | หัวข้อนัดหมาย | วันที่นัดหมาย    | รายละเอียดการนัดหมาย | สถานะการรับสมัคร |
|-------|----------------|------------------------------------------------------|---------------|------------------|----------------------|------------------|
| 1     | Web Programmer | คอมพิวเตอร์/IT/โปรแกรมเมอร์ (Programmer)             | ยกเลิกนัดหมาย | 01/11/2562 09:00 |                      | บรรจุเป็นพนักงาน |
| 2     | HRM Support    | คอมพิวเตอร์/IT/โปรแกรมเมอร์ (IT/Admin/Network Admin) | นัดเช็นสัญญา  | 19/11/2562 09:00 | าดสอบ                | บรรจุเป็นพนักงาน |
| 3     | Sale Payroll   | ขาย (พนักงานขาย)                                     | -             |                  | -                    | สัมภาษณ์/ประเมิน |

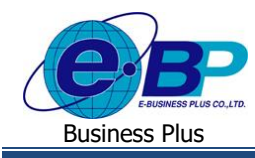

# 💠 ฝ่ายบุคคลปรับสถานะการสมัครงานเป็น นัดเซ็นสัญญา

จะมีหน้าต้าง POP-UP แจ้งเตือนทันทีที่ Log in เข้ามาในระบบคังนี้

| แจ้งเตือน |                                                             |      |
|-----------|-------------------------------------------------------------|------|
|           | มีตำแหน่งงานที่ต้องเซ็นสัญญา ไปหน้าจอสำหรับเซ็นสัญญาหรือไม่ |      |
|           |                                                             |      |
|           | ยกเลิก                                                      | ตกลง |

ให้ทำการกคปุ่ม ตกลง แล้วระบบจะพาไปยังหน้าจอ ประวัติสมักรงาน แล้วจะแสดงตำแหน่งงานที่สามารถกคปุ่ม เซ็นสัญญา ได้

| ะวัดิสมัคร | รงาน                                                                         |                                       |                  |      |        |
|------------|------------------------------------------------------------------------------|---------------------------------------|------------------|------|--------|
|            |                                                                              |                                       | ค้นหา            |      |        |
| ลำดับ 💵    | ดำแหน่งงาน                                                                   | นัดหมาย                               | \downarrow สถานะ | 11   | ยกเลิก |
| 1          | <b>HRM Support</b><br>คอมพิวเตอร์/IT/โปรแกรมเมอร์ (Support)                  | นัดเซ็นสัญญา<br>(13 <i>ก.ค.</i> 2564) | บรรจุเป็นพนั     | กงาน | Û      |
| 2          | <b>Programmer</b><br>คอมพิวเตอร์/IT/โปรแกรมเมอร์ (IT/Admin/Network<br>Admin) | เซ็นสัญญา<br>(โปรดอ่านราย<br>ละเอียด) | ทำสัญญาจ้างงาน   |      | Ĩ      |

โดยเมื่อผู้สมักรกดปุ่ม เซ็นสัญญาแล้ว จะเข้าสู่หน้าจอนโยบายกวามเป็นส่วนตัว (ส่วนพนักงาน) ซึ่งหาก กดปฏิเสธนโยบาย ระบบจะเด้ง ไปที่หน้าจอล็อกอินทันที แต่หากกดยอมรับ ระบบจะนำเข้าไป ยังหน้าเอกสารสมักรงาน

| นโยบายความเป็นส่วนดัว                    |                               |
|------------------------------------------|-------------------------------|
| ทดสอบครั้งที่ 2                          |                               |
| รับทราบ และยอมรับนโยบายความเป็นส่วนบุคคล | ปฏิเสธนโยบายความเป็นส่วนบุคคล |

Revised 4 : 05/04/22

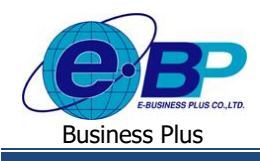

้โดยขั้นตอนการเซ็นสัญญาจ้างงานจะมีคังนี้

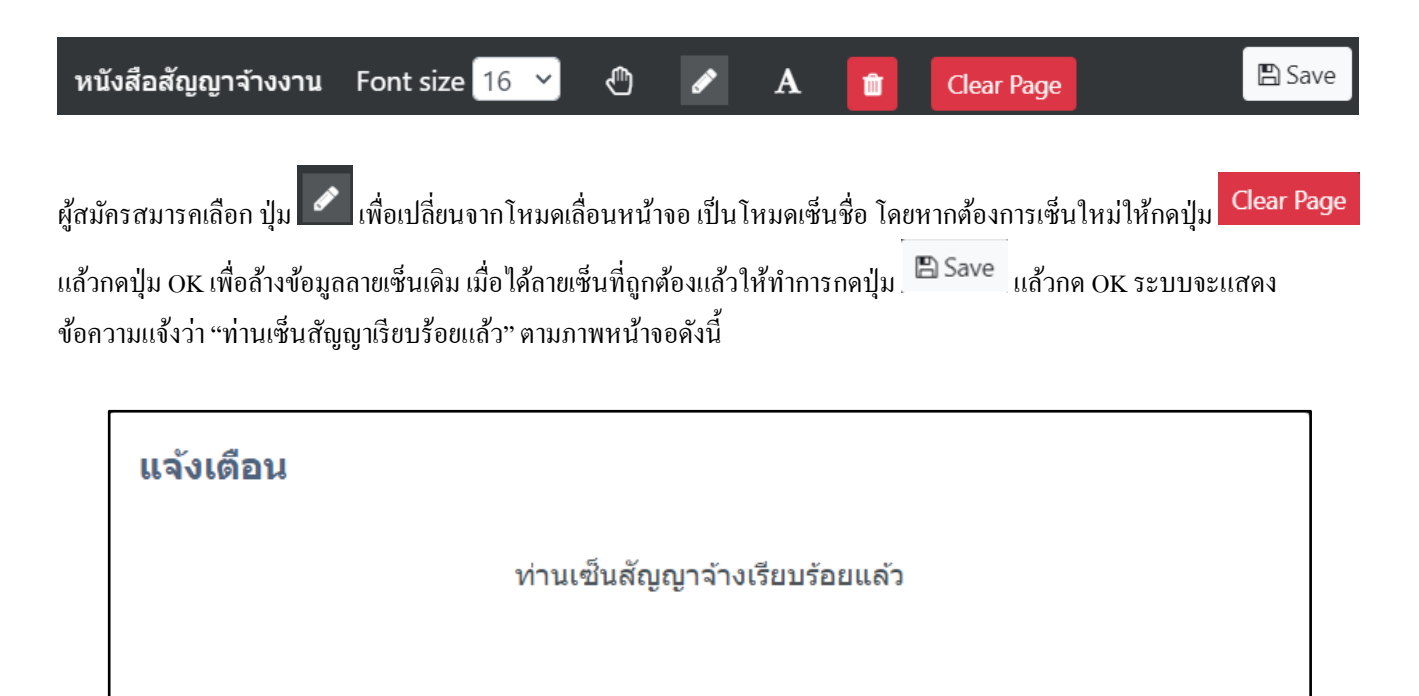

เมื่อกดปุ่ม รับทราบ แล้ว สถานะของผู้สมัครก็จะกลายเป็น สถานะ รอรายงานตัว ซึ่งทางฝ่ายบุคคลจะอัพเดทสถานะเป็น บรรจเป็นพนักงาน เมื่อมีการนัดรายงานตัวกันเป็นที่เรียบร้อยแล้ว

รับทราบ

#### 💠 ผู้สมัครต้องการยกเลิกการสมัครงาน

กรณีที่ผู้สมักรเปลีย่นใจ/กดสมักรผิดตำแหน่งงาน หรือได้รับงานที่ต้องการแล้วจึงจะทำการยกเลิกการสมักรงาน สามารถทำ ได้โดย ≻ ที่หน้าจอ ผู้สมักร → ประวัติสมักรงาน → กดปุ่ม ยกเลิกการสมักร ในบรรทัดตำแหน่งงานที่จะยกเลิก

| ะวัดิสมัคร | รงาน                                                                  |                                       |    |                |      |                              |
|------------|-----------------------------------------------------------------------|---------------------------------------|----|----------------|------|------------------------------|
| ลำดับ ↓่≞  | ดำแหน่งงาน                                                            | นัดหมาย                               | 11 | ค้นหา<br>สถานะ | 1J   | ยกเลิก                       |
| 1          | <b>HRM Support</b><br>คอมพิวเตอร์/IT/ <b>โปรแกรมเมอร์</b> (Support)   | นัดเซ็นสัญญา<br>(13 <i>ก.ค.</i> 2564) |    | บรรจุเป็นพนัก  | างาน | <u>โป้</u><br>ยกเลิกการสมัคร |
| 2          | Programmer<br>ดอมพิวเดอร์/IT/โปรแกรมเมอร์<br>(IT/Admin/Network Admin) | เซ็นสัญญา                             |    | รอรายงาน       | ตัว  | Û                            |

## 💠 ผู้สมัครต้องการเปลี่ยนรหัสผ่าน

| EBP_2103001_UM.docx | Revised 4 : 05/04/22      | บทที่ 4 รับสมัครงานและข้อมูลส่วนตัว 1 - 10 |
|---------------------|---------------------------|--------------------------------------------|
| Date: 06/04/2022    | E-Business Plus Co., Ltd. | @Copyright Version 4:2016                  |

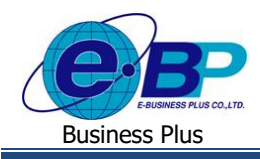

กรณีที่ผู้สมัครต้องการเปลี่ยนรหัสผ่านที่ใช้ล็อกอินเข้าเว็บ สามารถทำได้โดย

➤ เข้าที่หน้าจอ ผู้สมัคร → บัญชีเข้าใช้งานระบบ → กดปุ่ม เปลี่ยนรหัสผ่าน

| บัญชีเข้าใช้งาน <del>:</del><br>- | 5ะบบ         |  |
|-----------------------------------|--------------|--|
| Username<br>chanin.2              |              |  |
| เปลี่ยนรหัสผ่าน                   | ยกเลิกสมาชิก |  |

→ระบบจะจึ้นหน้าจอให้ทำการระบุรหัสผ่านเดิม, รหัสผ่านใหม่ และ ยืนยันรหัสผ่านใหม่

| แจ้งเดือนการทำรายการเปลี่ยนรหัสผ่าน |                    |        | ۲          |
|-------------------------------------|--------------------|--------|------------|
| รหัสผ่านเดิม                        | รหัสผ่านเดิม       |        | <b>I</b> D |
| รหัสผ่านใหม่                        | รหัสผ่านใหม่       |        | Ø          |
| ยืนยันรหัสผ่านใหม่                  | ยืนยันรหัสผ่านใหม่ |        | Ø          |
|                                     |                    |        |            |
|                                     |                    | ยกเลิก | ยืนยัน     |

เมื่อกดปุ่ม ยืนยัน ระบบจะแจ้งข้อความ บันทึกข้อมูลเรียบร้อยแล้ว จากนั้น ผู้สมัครจะสามารถล็อกอินครั้งถัดไปด้วย รหัสผ่านใหม่ได้ทันที

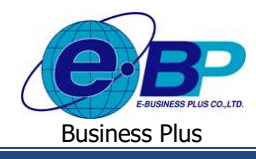

#### 💠 ผู้สมัครต้องการยกเลิกบัญชี

กรณีที่ผู้สมัครต้องการยกเลิกการให้ข้อมูลส่วนบุคคลที่กรอกเอาไว้ สามารถทำได้โดย

🌶 เข้าที่หน้าจอ ผู้สมัคร → บัญชีเข้าใช้งานระบบ → กคปุ่ม ยกเลิกสมาชิก → ใส่รหัสผ่าน แล้วกค ยืนยัน

| แจ้งเดือนการยกเลิกบัญชีเข้าใช่งาน                 |          | $\otimes$                  |  |  |  |
|---------------------------------------------------|----------|----------------------------|--|--|--|
| ยกเลิกการเป็นสมาชิก? - นยบ.ผส.64.001 - 30/07/2564 |          |                            |  |  |  |
| ยืนยันรหัสผ่าน                                    | รพัสต่าน | Ø                          |  |  |  |
|                                                   |          | ยกเลิก <mark>ยืนยัน</mark> |  |  |  |

ระบบจะแสคงข้อความนโยบาย กรณียกเลิกบัญชี แล้วผู้สมัครกรอกรหัสผ่าน และกคปุ่มยืนยันเพื่อยกเลิกบัญชี

#### การยกเลิกบัญชี

กรณีผู้สมัครยกเลิกบัญชีจะไม่ใช่การล้างบัญชีข้อมูลที่เคยมัครไว้ออกแต่จะเกิดผลเป็นการเข้ารหัสข้อมูลเพื่อไม่ให้ User ใดก็ตามสามารถทราบรายละเอียดต่างๆ เกี่ยวกับผู้สมัครที่ยกเลิกบัญชีได้อีก